# **MATRÍCULA ONLINE DE 4º ESO**

#### G a viota G aviota G aviota G aviota G aviota G aviota G aviota

## FECHAS CLAVE E INSTRUCCIONES DE ACCESO:

### **\*IMPORTANTE:**

#### Leer estas instrucciones con detalle para familiarizarse con el sistema y con el proceso de matriculación online.

- Se ruega se realice la matriculación del 1 al 5 de julio con objeto de disponer de tiempo suficiente para resolver posibles incidencias.
   Plazo de matriculación online: 1 al 11 de julio (incluidos).
- Si necesita **ayuda** para cumplimentar la matrícula, puede pasarse por nuestro centro en horario de 9:00 a 13:00 (tenga en cuenta el plazo de matriculación). Se habilitarán portátiles en el recibidor-entrada del centro.
- Para acceder a la matriculación online, se requiere clave iANDE. Para obtenerla, debe seguir la siguiente ruta en iPasen: Comunicaciones > Mensaje
   "Administrador PASEN Identificador Andaluz Educativo (iANDE)" (el mismo mensaje se genera todos los días). En el cuerpo del mensaje, aparecerá la clave iANDE.
- Representantes legales no dados de alta en PASEN: solicitar alta en PASEN en el último centro en el que el/la alumno/a ha estado matriculado/a.
- Acceder a la Secretaría Virtual de los Centros Educativos de la Junta de Andalucía.

Enlace: https://www.juntadeandalucia.es/educacion/secretariavirtual/

- En el apartado "Solicitudes", buscar "Sobre de matrícula Enseñanza Secundaria Obligatoria".

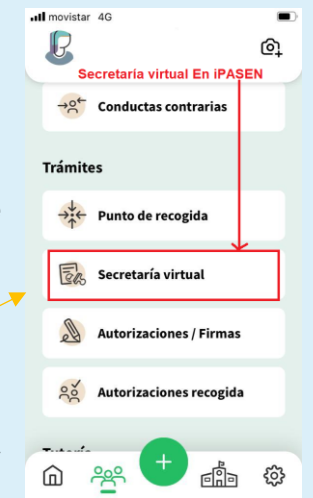

Tras seleccionar la opción anterior, aparecerá la siguiente pantalla (acceder con iANDE):

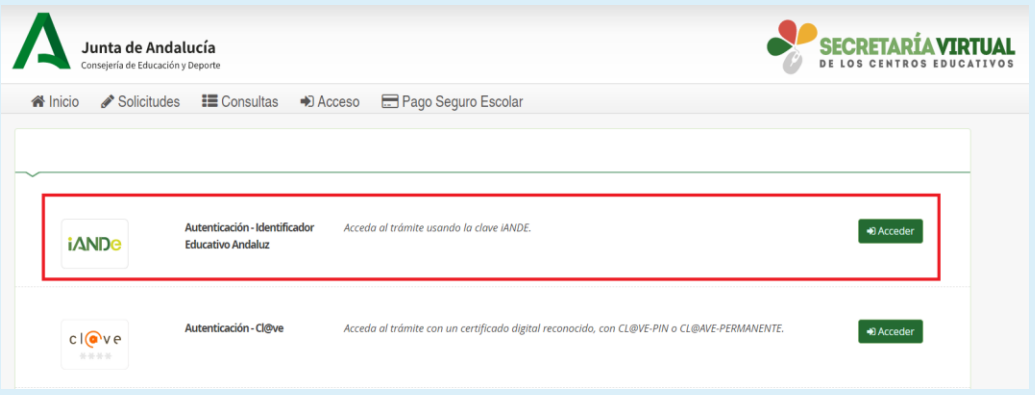

- A continuación, introducir la fecha de nacimiento del alumno/a a matricular y su clave iANDE.

|          | <b>inta de Andalucía</b><br>sejería de Educación y Deporte |                           |                   | SE DE I                                                   | CRETARÍA VIRTUAL<br>os centros educativos |
|----------|------------------------------------------------------------|---------------------------|-------------------|-----------------------------------------------------------|-------------------------------------------|
| 🕷 Inicio | Solicitudes 📰 Consultas                                    | Acceso 🚍 Pag              | go Seguro Escolar |                                                           |                                           |
|          | Identificación de la persona                               | solicitante mediante "iAl | NDE"              |                                                           |                                           |
|          |                                                            | Fecha de Nacimiento *     | dd/mm/aaaa        |                                                           |                                           |
|          |                                                            | Clave <i>iANDE</i> : *    | Clave iANDE       | Ø                                                         |                                           |
|          |                                                            |                           | Acceder           | Debe introducir la clave tal y como le ha sido facilitada |                                           |

 Al acceder, aparecerá la pantalla "Instrucciones". Pulsar "Siguiente" para continuar con los siguientes apartados (¿"Quién eres?"; "Datos Familiares" y "Datos Personales"), comprobando que todos los datos son correctos y, si procede, actualizando la información o corrigiendo los datos que corresponda.

> \*IMPORTANTE: los datos deben estar actualizados (teléfono, dirección, situación familiar, etc.).

- A continuación, aparecerá la siguiente pantalla:

| Sobre de Matrícula de  | obre de Matrícula de Educación Secundaria Obligatoria                                                                                                    |                                               |                                |                                                                                          | <b>a</b><br>Ayuda |
|------------------------|----------------------------------------------------------------------------------------------------|-----------------------------------------------|--------------------------------|------------------------------------------------------------------------------------------|-------------------|
| ⊘Instrucciones > ⊘Quié | én eres > © Datos Familiares > © Datos personales > ● Datos Solicitud O Adjuntar documentación >                                                                       | O Confirmar 👂 O Fin                           |                                |                                                                                          |                   |
| Impresos a relienar    | r para el/la alumno/a: Andaluz Andaluza Carmen                                                                                                    |                                               |                                |                                                                                          |                   |
|                        | Impreso                                                                                                    | Obligatorio                                   | Relieno                        |                                                                                          |                   |
|                        | Matrícula Educación Secundaria Obligatoria.                                                                                                    | Sí                                            | No                             | ✔ RELIENAR                                                                               |                   |
|                        | Servicio Complementario de Transporte Escolar.                                                                                                    | No                                            | No                             |                                                                                          |                   |
|                        | Cuestionario de Ejecución del Fondo Social Europeo (FSE)                                                                                                    | Si                                            | No                             |                                                                                          |                   |
|                        | Autorizaciones                                                                                                    | Si                                            | No                             |                                                                                          |                   |
|                        | <ul> <li>- Autorización de recogida a persona distinta al padre, madre o tutores legales del alumno/a.</li> <li>- Autorización del uso de imagen del menor.</li> </ul> |                                               |                                |                                                                                          |                   |
|                        | Pago seguro escolar                                                                                                    | No                                            | No                             | <b>⊟</b> PAGAR                                                                           |                   |
|                        | El pago del seguro de forma telemática se realiza con tarjeta de crédito. Si usted no dispone de ta<br>realizada la matricula.                                         | arjeta de crédito recuerde que el <b>pago</b> | del seguro escolar es obligato | orio y por lo tanto deberá efectuar el pago de la cuantía en el centro educativo una vez |                   |

\*IMPORTANTE: es obligatorio rellenar las opciones "Matrícula Educación Secundaria Obligatoria" (el sistema detecta el curso a matricular de manera automática en función de los datos registrados en el sistema), "Cuestionario de Ejecución del Fondo Social Europeo (FSE)" y "Autorizaciones". Solo el alumnado que necesite transporte escolar cumplimentará el apartado "Servicio Complementario de Transporte Escolar".

\*IMPORTANTE 2: el pago del seguro escolar (1,12 euros por persona matriculada) es obligatorio. Se recomienda hacerlo con tarjeta de crédito siguiendo los pasos los pasos indicados por el sistema tras pulsar "pagar". El código del centro es 04000134. Si no dispone de tarjeta de crédito, deberá efectuar el pago de la cuantía en el centro de forma presencial una vez realizada la matrícula.

## <u>SOBRE DE MATRÍCULA DE 4º ESO</u> OPCIÓN ACADÉMICAS

- Seleccionar opción bilingüe o no bilingüe:

Seleccione 1 de los 2 Itinerarios disponibles

- **Sí**, solicita la impartición del curso en la Opción Biligüe.
- **No**, solicita la impartición del curso en la Opción Biligüe.

#### **IMPORTANTE**:

- El alumnado que vaya a cursar enseñanzas académicas debe marcar la Opción Bilingüe.
- El alumnado que vaya a cursar enseñanzas aplicadas debe marcar NO Opción Bilingüe.

|           | SELECCIONAR ESTE ITINERARIO                                                          | ra<br>Iar<br>O |
|-----------|--------------------------------------------------------------------------------------|----------------|
| 4º de ES  | O Enseñanzas Académicas                                                              |                |
| TRONCAL   | .ES GENERALES                                                                        |                |
| ~         | Geografía e Historia                                                                 | 0              |
| ~         | Lengua Castellana y Literatura                                                       | 0              |
| ~         | Primera Lengua Extranjera:Inglés                                                     | 0              |
| ~         | Matemáticas Orientadas a las Enseñanzas Académicas                                   | 0              |
| ESPECÍFIC | LAS MATERIAS TRONCALES GENERALES<br>APARECEN MARCADAS POR DEFECTO<br>AS OBLIGATORIAS |                |
| ~         | Educación Física                                                                     | 0              |
| ~         | Valores Éticos o Religión: Seleccionar bloque a<br>continuación                      | 0              |
| L         | AS MATERIAS ESPECÍFICAS OBLIGATORIAS<br>APARECEN MARCADAS POR DEFECTO                |                |

 Seleccionar las materias troncales de opción por orden de prioridad, marcando 1 para la de mayor prioridad. \*MUY IMPORTANTE: se deberán seleccionar todas las materias, pero deberá considerar el itinerario en el que desea matricular a su hijo/a (académicas Opción CIENCIAS o académicas Opción HH-CCSS) a la hora de establecer el orden de prioridad (si lo desea, puede consultar el documento "GUÍA PARA MATRICULACIÓN EN 4º ESO disponible en el apartado "Datos Solicitud-Matrícula Educación Secundaria Obligatoria):

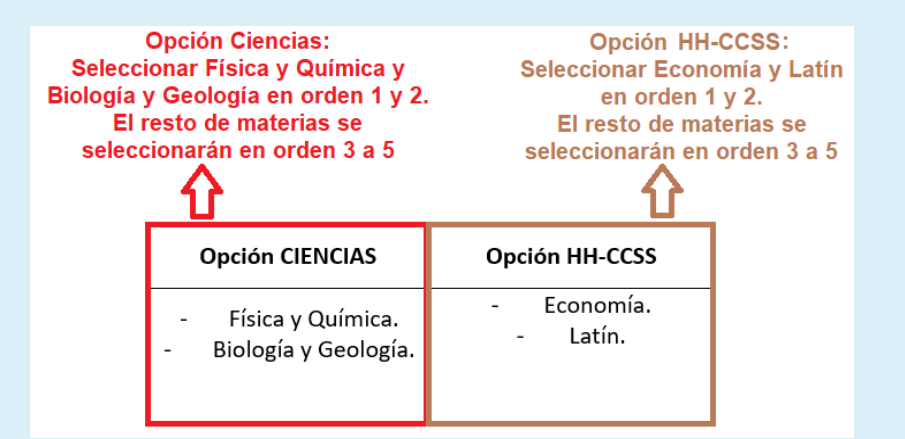

| TRONCALES DE OPCIÓN                                                                                                    |                         |  | TRONCALES DE OPCIÓN                                                                                                    |                                     |   |  |
|----------------------------------------------------------------------------------------------------|-------------------------|--|----------------------------------------------------------------------------------------------------|-------------------------------------|---|--|
| Seleccione para enumerar, por orden de preferencia, las distintas<br>materias. Solo se matriculará en 2 materias de Secundaria. |                         |  | Seleccione para enumerar, por orden de preferencia, las distintas<br>materias. Solo se matriculará en 2 materias de Secundaria. |                                     |   |  |
| 1                                                                                                    | Biología y Geología 🛛 🕷 |  | 1                                                                                                    | Latín                               | × |  |
| 2                                                                                                    | Física y Química        |  | 2                                                                                                    | Economía                            | × |  |
| 3                                                                                                    | Economía 🛛              |  | 3                                                                                                    | Física y Química                    | x |  |
| 4                                                                                                    | Latín 🕷                 |  | 4                                                                                                    | Biología y Geología                 | × |  |
| 5                                                                                                    | Tecnología 🛛            |  | 5                                                                                                    | Tecnología                          | × |  |
| EJEMPLO DE SELECCIÓN OPCIÓN CIENCIAS                                                                                            |                         |  |                                                                                                    | EJEMPLO DE SELECCIÓN OPCIÓN HH-CCSS |   |  |

Seleccionar las materias de libre de configuración autonómica/específicas de opción por orden de prioridad, marcando 1 para la de mayor prioridad. \*MUY IMPORTANTE: se deberán seleccionar todas las materias, pero deberá considerar el itinerario en el que desea matricular a su hijo/a a la hora de establecer el orden de prioridad (si lo desea, puede consultar el documento "GUÍA PARA MATRICULACIÓN EN 4º ESO disponible en el apartado "Datos Solicitud-Matrícula Educación Secundaria Obligatoria):

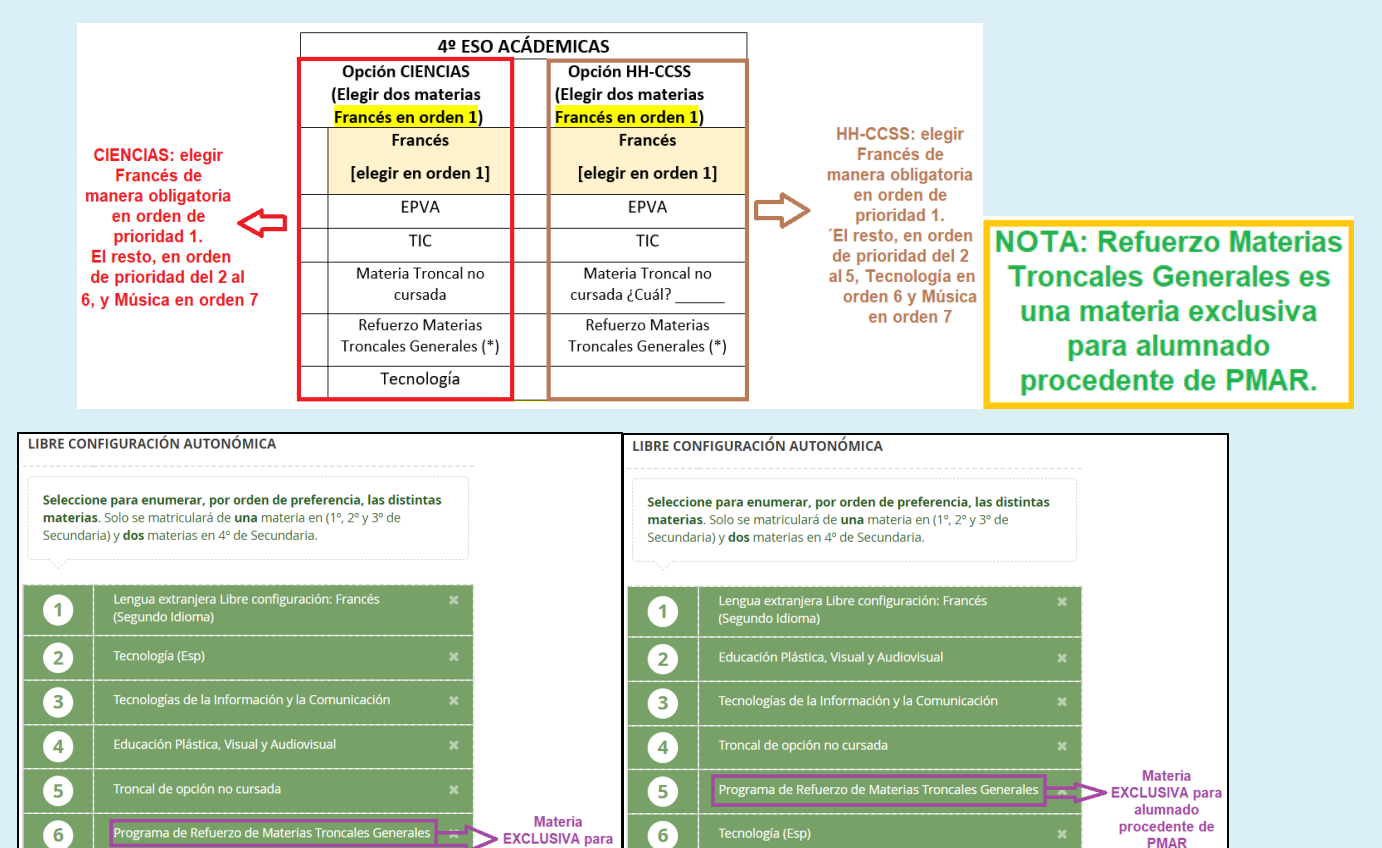

alumnado

procedente de

PMAR

7

EJEMPLO DE SELECCIÓN OPCIÓN HH-CCSS

7

EJEMPLO DE SELECCIÓN OPCIÓN CIENCIAS

### <u>SOBRE DE MATRÍCULA 4º ESO –</u> OPCIÓN APLICADAS

- Seleccionar opción bilingüe o no bilingüe:

Seleccione 1 de los 2 Itinerarios disponibles

- **Sí**, solicita la impartición del curso en la Opción Biligüe.
- No, solicita la impartición del curso en la Opción Biligüe.

#### **IMPORTANTE**:

- El alumnado que vaya a cursar enseñanzas académicas debe marcar la Opción Bilingüe.
- El alumnado que vaya a cursar enseñanzas aplicadas debe marcar NO Opción Bilingüe.

|          | SELECCIONAR ESTE ITINERARIO                                                          | ara<br>onar<br>rio |
|----------|--------------------------------------------------------------------------------------|--------------------|
| tº de ES | SO Enseñanzas Aplicadas                                                              |                    |
| RONCAL   | ES GENERALES                                                                         |                    |
| ~        | Geografía e Historia                                                                 | 0                  |
| ~        | Lengua Castellana y Literatura                                                       | 0                  |
| ~        | Primera Lengua Extranjera:Inglés                                                     | 0                  |
| ~        | Matemáticas Orientadas a las Enseñanzas Aplicadas                                    | 0                  |
| SPECÍFIC | LAS MATERIAS TRONCALES GENERALES<br>APARECEN MARCADAS POR DEFECTO<br>AS OBLIGATORIAS |                    |
| ~        | Educación Física                                                                     | 0                  |
| ~        | Valores Éticos o Religión: Seleccionar bloque a<br>continuación                      | 0                  |
| L        | AS MATERIAS ESPECÍFICAS OBLIGATORIAS                                                 | 8                  |

Seleccionar las materias troncales de opción por orden de prioridad, marcando 1 para la de mayor prioridad. \*MUY IMPORTANTE: se deberán seleccionar todas las materias, pero <u>deberá considerar el itinerario en el que desea matricular a su hijo/a</u> (itinerario aplicadas, en este caso) a la hora de establecer el orden de prioridad. Si lo desea, puede consultar el documento "GUÍA PARA MATRICULACIÓN EN 4º ESO disponible en el apartado "Datos Solicitud-Matrícula Educación Secundaria Obligatoria:

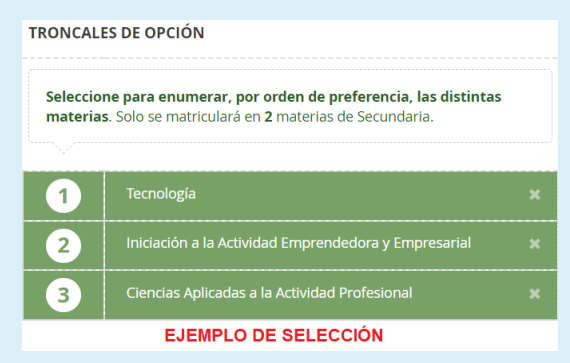

Seleccionar las materias de libre de configuración autonómica/específicas de opción por orden de prioridad, marcando 1 para la de mayor prioridad. \*MUY IMPORTANTE: se deberán seleccionar todas las materias, pero deberá considerar el itinerario en el que desea matricular a su hijo/a a la hora de establecer el orden de prioridad (si lo desea, puede consultar el documento "GUÍA PARA MATRICULACIÓN EN 4º ESO disponible en el apartado "Datos Solicitud-Matrícula Educación Secundaria Obligatoria):

| Opción APLICADAS<br>(Elegir dos materias<br>- <mark>Plástica en orden 1</mark> )<br>Educación Plástica y Visual | Aplicadas:<br>Seleccionar<br>obligatoriamente<br>Educación Plástica y | LIBRE COM<br>Seleccio<br>materia<br>Secunda | VEIGURACIÓN AUTONÓMICA<br>ne para enumerar, por orden de preferencia, las distintas<br>s. Solo se matriculará de una materia en (1º, 2º y 3º de<br>na) y dos materias en 4º de Secundaria. |                                                      |  |
|----------------------------------------------------------------------------------------------------|-----------------------------------------------------------------------|---------------------------------------------|----------------------------------------------------------------------------------------------------|------------------------------------------------------|--|
| [elegir en orden 1]                                                                                             | Visual en orden 1, y                                                  | 1                                           | Educación Plástica, Visual y Audiovisual 3                                                                                                    |                                                      |  |
| MÚSICA                                                                                                    | resto de materias se                                                  | resto de materias se                        |                                                                                                    |                                                      |  |
| TIC                                                                                                    | seleccionarán en orden                                                | 3                                           | Tecnologías de la Información y la Comunicación 3                                                                                                    | NOTA: Refuerzo Materias                              |  |
| Materia Troncal no cursada                                                                                      | de prioridad 2 a 4.                                                   | 4                                           | Troncal de opción no cursada 3                                                                                                    | Troncales Generales es                               |  |
| Refuerzo Materias Troncales Generales (*)                                                                       | Materia EXCLUSIVA para alumnado                                       | Materia EXCLUSIVA 5                         | 5                                                                                                    | Programa de Refuerzo de Materias Troncales Generales |  |
| Nerderzo Materias Honcales Generales ( )                                                                        |                                                                       | 6                                           | Lengua extranjera Libre configuración: Francés \$<br>(Segundo Idioma)                                                                                                    | para alumnado                                        |  |
| procedente de PMAR                                                                                              |                                                                       | _                                           | APLICADAS: EJEMPLO DE SELECCIÓN                                                                                                    | - procedente de FIMAIX.                              |  |

### SOBRE DE MATRÍCULA DE 4º ESO CUALQUIER ITINERARIO

- A Continuación, seleccionar Religión (Católica o Evangélica) o Valores Éticos:

| Religión /                                                                                             | leligión / Valores Eticos Seleccionar una opción |                      |  |  |  |
|----------------------------------------------------------------------------------------------------|--------------------------------------------------|----------------------|--|--|--|
| <ul> <li>✓ 1 seleccionada/s de un mínimo de 1</li> <li>✓ 1 seleccionada/s de un máximo de 1</li> </ul> |                                                  | EJEMPLO DE SELECCIÓN |  |  |  |
| $\odot$                                                                                                | Religión Católica                                |                      |  |  |  |
| 0                                                                                                    |                                                  |                      |  |  |  |
| 0                                                                                                    |                                                  |                      |  |  |  |

 Cumplimentar el campo "Otros datos de interés"; también se puede añadir foto <u>formal</u> <u>actualizada</u> (p.ej. tipo carné) para la ficha del/de la alumno/a en uno de los formatos indicados por el sistema:

| Otros datos de interés                   |                                  |  |  |
|------------------------------------------|----------------------------------|--|--|
| ~                                        |                                  |  |  |
| ¿Padece alguna enfermedad?               | No O Sí                          |  |  |
| En caso afirmativo especificar:          |                                  |  |  |
| ¿Sigue algún tratamiento periódico?      | No 〇 Sí                          |  |  |
| En caso afirmativo especificar:          |                                  |  |  |
| ¿Presenta alergias a medicamentos?       | No O Sí                          |  |  |
| En caso afirmativo especificar:          |                                  |  |  |
| ¿Presenta intolerancias alimentarias?    | O No @ Si                        |  |  |
| Alergia al cacahuete                     |                                  |  |  |
| Otras:                                   |                                  |  |  |
| Otras especificar                        |                                  |  |  |
|                                          |                                  |  |  |
|                                          |                                  |  |  |
| Imagen para la ficha del alumno o alumna |                                  |  |  |
| ~                                        |                                  |  |  |
|                                          |                                  |  |  |
| PARA SELECCIONAR UNA IMAGEN DESDE SU E   | 2UIPO: JPEG, JPG, PNG PULSE AQUÍ |  |  |
|                                          |                                  |  |  |
|                                          |                                  |  |  |

- Pulsar "**Guardar**". El sistema nos devolverá a la pantalla "Datos Solicitud". Comprobar que se han cumplimentado todos los apartados obligatorios y, si procede, los opcionales. De no ser así, se deberán cumplimentar antes de pulsar "Siguiente".
- Una vez cumplimentados todos los apartados correspondientes, pulsar "Siguiente". Si todos los apartados obligatorios ("Matrícula Educación Secundaria Obligatoria", "Cuestionario de Ejecución del Fondo Social Europeo", "Autorizaciones") están cumplimentados, podrás pasar a la siguiente página. De lo contrario, deberás cumplimentarlos.
- Aparecerá la pantalla "Adjuntar documentación". En este caso, se deberán aportar los documentos justificativos y acreditativos de las circunstancias declaradas en apartados o páginas anteriores (p.ej. informe médico que acredite enfermedad, DNI de personas autorizadas para recogida del alumno/a, etc.).

| obre de Matrícula de Educación Secundaria Obligatoria                                                                                                    | <b>(</b> )<br>Ayuda |
|----------------------------------------------------------------------------------------------------|---------------------|
| © Instrucciones > © Quién eres > © Datos Familiares > © Datos personales > © Datos Solicitud > ● Adjuntar documentación > ○ Confirmar > ○ Fin                                                                              |                     |
| Acreditación de las circunstancias declaradas                                                                                                    |                     |
| Para continuar el proceso de su solicitud, debe acreditar las circunstancias declaradas anteriormente adjuntando la documentación siguiente (en caso necesario).                                                           |                     |
| Seleccione el tipo de documentación - Tamaño máximo de cada fichero 10MB                                                                                                    |                     |
|                                                                                                    |                     |
| La documentación que acompañe a la solicitud deberá mantener su validez y eficacia a la fecha de finalización del plazo de presentación de las solicitudes y responder a las circunstancias reales del sol<br>dicha fecha. | licitante en        |
|                                                                                                    |                     |

 Una vez cumplimentados los datos de esta pantalla, pulsar "Siguiente" para acceder a la pantalla "Confirmar – Documento de su solicitud". Pulsar "Firmar y presentar la solicitud (SMS)".

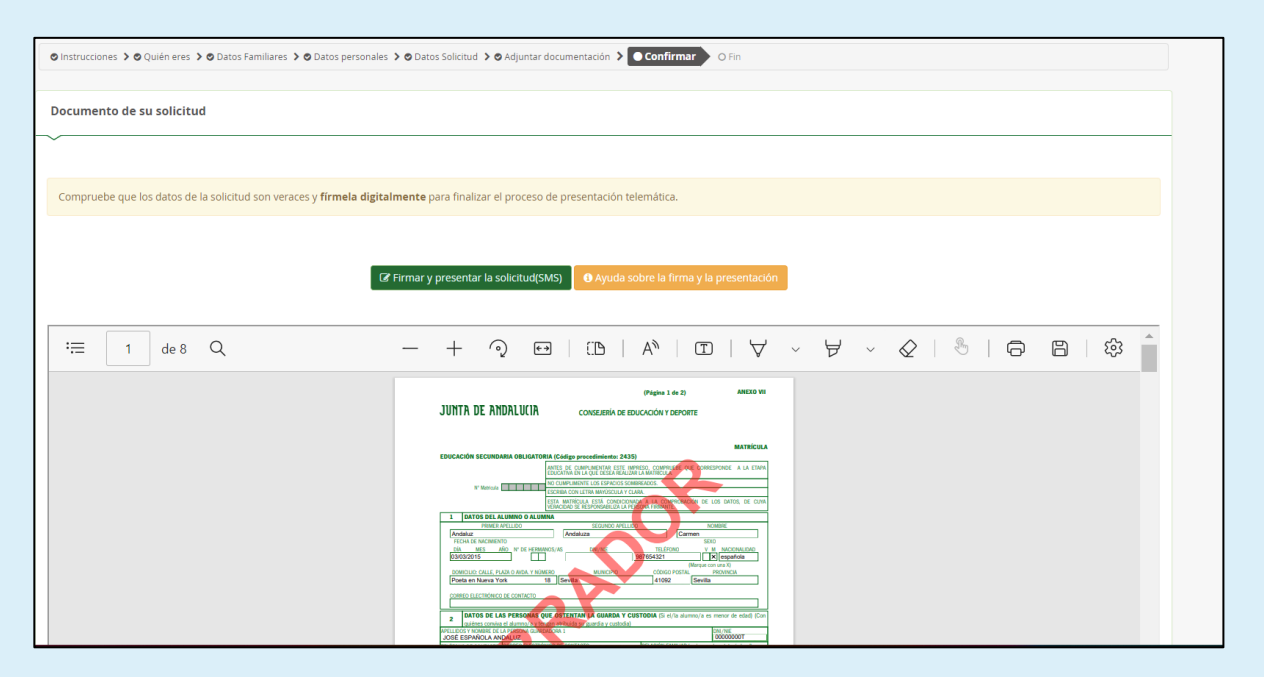

- Recibirá en su teléfono móvil un mensaje de texto con la **clave SMS** que debe insertar para presentar su solicitud. Insertar la clave recibida y pulsar "**Firmar**".

| 🖀 Inicio | 🖋 Solicitudes 🛛 🎫 Consultas 🔿 Acces | o 🛛 🚍 Pago Seguro Escolar |
|----------|-------------------------------------|---------------------------|
|          | Firma mediante SMS enviado al núme  | o                         |
|          | Clave SMS: *                        | Clave                     |
|          |                                     | €Volver                   |
|          |                                     |                           |

- Tras pulsar "Firmar", y si la clave se ha insertado correctamente, aparecerá la pantalla "Fin".
- Pulsar "Descargar justificante". Se generará un documento ZIP-PDF.
   \*IMPORTANTE: Comprobar que el justificante tiene sello de registro de entrada.

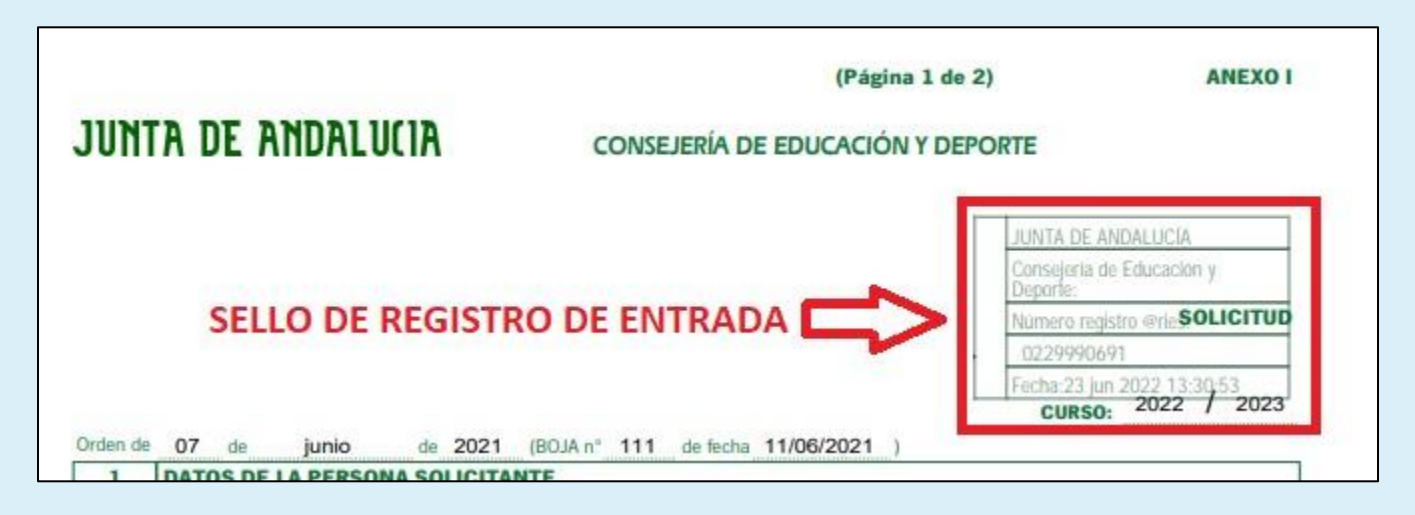

## FIN DEL PROCESO

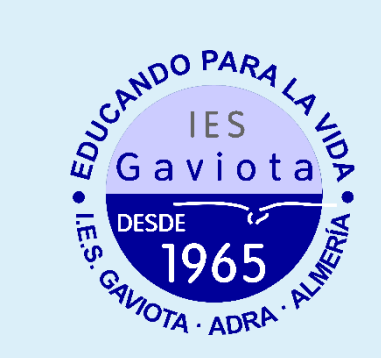